## WorldCat Interlibrary Loan (ILL)

Before using WorldCat, you should try searching the Library catalog then the MOBIUS catalog. WorldCat is the last step in finding an item to borrow. WorldCat requests available in MOBIUS will be canceled.

Using the Library Catalog, search for your item using the Quick Library Search bar.

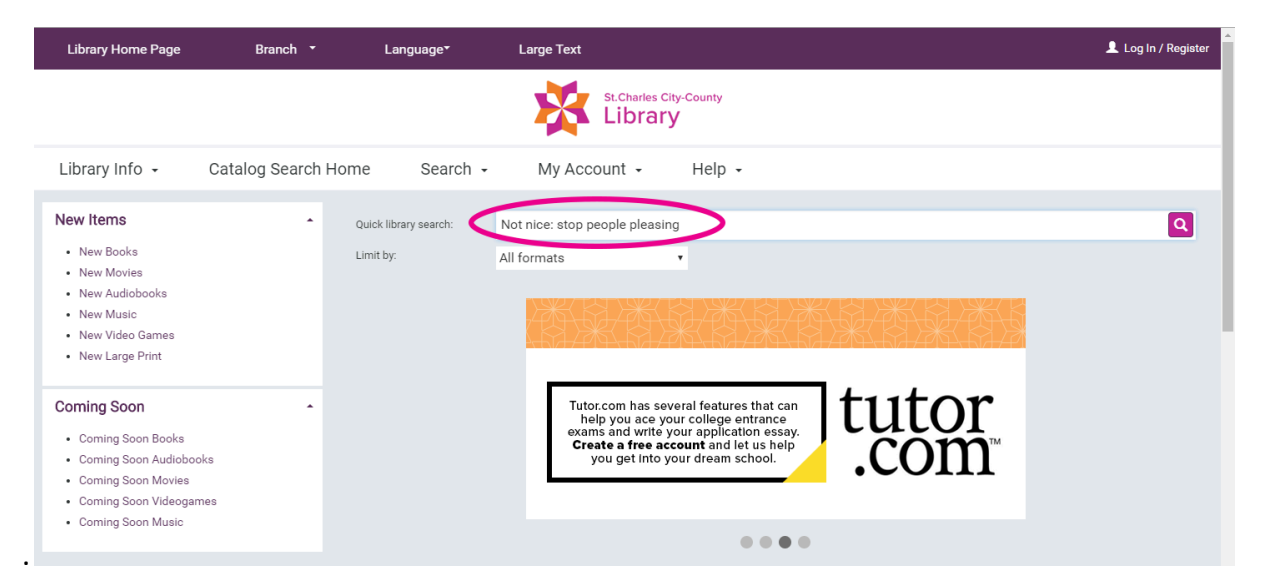

If your item does not appear, try MOBIUS. See Instructions here.

| 🤣 OCLC WorldShare 🗙 🛛 🕲 ILL Instructions.pdf                                                                                                    | × 🔅 St. Charles City-Co                     | ounty Library Co 🗙 🕇                                          |                        |                                       | ~ - G ×                        |  |  |
|----------------------------------------------------------------------------------------------------|---------------------------------------------|---------------------------------------------------------------|------------------------|---------------------------------------|--------------------------------|--|--|
| ← → C                                                                                                    | searchresults.aspx?ctx=1.1033.0.0           | 1.4&type=Default&term=Not%2<br>ALA Lost report f 🖉 MOBIUS Lai | Onice%20stop%20people  | %20pleasing&by=KW&sort=RELEVANCE&limi | .t=TOM=*&query=&page 🖻 ✿ 🌲 🍪 🗄 |  |  |
| Language* Branch * La                                                                                                    | arge Text                                   |                                                               |                        | -                                     | Log In / Register              |  |  |
|                                                                                                    | Č                                           | St.Charl                                                      | les City-County<br>ary |                                       |                                |  |  |
| Library Info 🗸 Catalog Search Ho                                                                                                    | ome Search -                                | My Account 👻                                                  | Help 🖌                 |                                       |                                |  |  |
| Save Search                                                                                                    | Keyword search:                             | Not nice stop people plea                                     | sing                   |                                       | Q                              |  |  |
| Related searches                                                                                                    | Search by:                                  | Any Field                                                     | ~                      | Using: 1 selected resources           |                                |  |  |
| Other Searches -                                                                                                    | Limit by:                                   | All formats                                                   | ~                      | Select Resources                      |                                |  |  |
| Other Databases -                                                                                                    |                                             | More Search Options                                           |                        |                                       |                                |  |  |
| MOBILIS                                                                                                    | Include related words (2 n<br>No titles for | nore titles)<br>und (0 hits) - Try these tips:                |                        |                                       |                                |  |  |
| Check your search text for misspellings or typos.<br>Reset limits or search options.<br>Do browse search by title, author, or subject.                                           |                                             |                                                               |                        |                                       |                                |  |  |
| Dian't tind it? Request from another LIDRa't using <u>MUBIUS</u> .<br>Need More Help? Visit our <u>website</u> for more information about requesting items from other libraries. |                                             |                                                               |                        |                                       |                                |  |  |
|                                                                                                    |                                             |                                                               |                        |                                       |                                |  |  |

If you still cannot find your item after searching MOBIUS, use the *Select Resources* button.

| Library Home Page | Branch                                                                                                 | -                         | Language▼                                                                                                    | Large Text               |                  |        |                          | 💄 Log In / Register |  |
|-------------------|----------------------------------------------------------------------------------------------------|---------------------------|----------------------------------------------------------------------------------------------------|--------------------------|------------------|--------|--------------------------|---------------------|--|
|                   |                                                                                                    |                           |                                                                                                    | St.Cha                   | rles City-County |        |                          |                     |  |
| Library Info 🕞    | Catalog Sea                                                                                            | ch Home                   | Search 🗸                                                                                                    | My Account 🚽             | Help             | •      |                          |                     |  |
| Save Set          | arch                                                                                                   | Keyw                      | ord search:                                                                                                    | Not nice: stop people pl | leasing          |        |                          | ٩                   |  |
| Related searches  |                                                                                                    | <ul> <li>Searc</li> </ul> | h by:                                                                                                    | Any Field                | •                | Using: | 1 selected resources     |                     |  |
| Other Searches    |                                                                                                    | Limit                     | by:                                                                                                    | All formats              | ٠                |        | Select Resources   Clear |                     |  |
| Other Databases   |                                                                                                    | ,                         |                                                                                                    | More Search Options      |                  |        |                          |                     |  |
|                   | No matches were found in the library database. Click here to see 5 result(s) found in other resources. |                           |                                                                                                    |                          |                  |        |                          |                     |  |
|                   | No titles found (0 hits) - Try these tips:                                                             |                           |                                                                                                    |                          |                  |        |                          |                     |  |
|                   | Try a different kind of search:                                                                        |                           |                                                                                                    |                          |                  |        |                          |                     |  |
|                   |                                                                                                    |                           | Do a browse search by title, typing just the first few letters of the title.<br>Do a browse search by author, typing just the first few letters of the author's last name.<br>Do a browse search by subject. Cross-references may help you find related subjects.<br>Search other sources: Click Select Resources and choose search targets hevond the library. |                          |                  |        |                          |                     |  |

Check the box for WORLDCAT (Interlibrary Loan catalog). The box for PAC (Library catalog) may be checked or unchecked. Click *Set Resource Options* to search again.

| Library Home Page     | Branch * Language* Large Text                                                                                                    | 👤 Log In / Register |
|-----------------------|----------------------------------------------------------------------------------------------------|---------------------|
|                       | ×                                                                                                    |                     |
|                       | 1 resource selected (10 allowed)                                                                                                    |                     |
| Library Info 👻 Catalo | Some resources are not available to all catalog users in all locations. Select any additional resources you want to<br>include in your search. Results may be available through Interlibrary Ioan.                                                                                                    |                     |
| Save Search           | Why these resources?                                                                                                    | ٩                   |
| Related searches      |                                                                                                    |                     |
| Other Searches        |                                                                                                    |                     |
| Other Databases       | Set Resource Options Clear Cancel                                                                                                    |                     |
|                       | no matures receivorio in ure norary uatabase, once nete to see o resultas rouno in ouner resources.                                                                                                    |                     |
|                       | No titles found (0 hits) - Try these tips:                                                                                                    |                     |
|                       | Try a different kind of search:                                                                                                    |                     |
|                       | Do a browse search by title, typing just the first few letters of the title.<br>Do a browse search by author, typing just the first few letters of the author's last name.<br>Do a browse search by subject. Cross-references may help you find related subjects.<br>Search other survers: Click Select Resources and choose search targets beyond the litrary. |                     |

In the results list, there will be a "Place Hold" button for the available options. Check the publication date and format, the total number of pages, and make sure the listed source is WORLDCAT. If all is correct, use the *Place Hold* button to request the item.

| Library Info 🕞     | Catalog Search | Home Search                | - My Account -                                                                                                    | Help -                                                                                       |                                                               |                                  |       |                                              |            |
|--------------------|----------------|----------------------------|----------------------------------------------------------------------------------------------------|----------------------------------------------------------------------------------------------|---------------------------------------------------------------|----------------------------------|-------|----------------------------------------------|------------|
| Narrow your search | •              | Keyword search:            | Not nice: stop people pleas                                                                                                    | sing                                                                                         |                                                               |                                  |       |                                              | ٩          |
| Subjects           | •              | Search by:                 | Any Field                                                                                                    | •                                                                                            | Using:                                                        | 1 selected resources             |       |                                              |            |
| Authors            | -              | Limit by:                  | All formats                                                                                                    | •                                                                                            |                                                               | Select Resources                 | Clear |                                              |            |
| Publication Date   | •              |                            | More Search Options                                                                                                    |                                                                                              |                                                               |                                  |       |                                              |            |
| Related searches   | *              | 1 - 5 of 5 10 💌 PER P      | AGE                                                                                                    |                                                                                              |                                                               |                                  |       | SORT Relevance                               | •          |
| Other Searches     | •              | All retrieved results have | e been added.                                                                                                    |                                                                                              |                                                               |                                  |       | Sear                                         | rch Status |
| Other Databases    | ·              | 2017                       | 1. Not nice : stop p<br>feeling guilty i<br>asking boldly, ar<br>by Gazipura, Aziz, ai<br>Not nice : stop people p<br>speaking up,<br>Description: 503 pages : il | Deople pleasing,<br>and start speak<br>nd unapologetic<br>uthor.<br>Delasing , staying siler | r, staying s<br>king up, sa<br>cally being<br>nt, & feeling g | ilent, &<br>ying no,<br>yourself |       | FULL DISPLAY<br>PLACE HOLD<br>Add to My List | >          |

Use your library card number and PIN/password to complete the request.

**Please note:** your ILL request cannot be completed if the format of your item is eBook, eAudio, or an online resource. (The *Place Hold* button may still be available, but the request will not be valid.)